## Les différentes contraintes d'affichage

1/2

## Introduction

Que se passe-t-il lorsque une image ayant une résolution différente de celle de l'écran est diffusée ?

Dans zebrix, il est possible de définir si cette image sera étirée, rognée, zoomée, etc. via une option appelée **"contrainte d'affichage"**. Il en est de même pour les vidéos ainsi que les pages. Veuillez toutefois noter que tous les modes de contrainte d'affichage ne sont pas disponibles pour tous les types de médias.

## Les différents modes

| Nom du<br>mode<br>(français) | Nom du<br>mode<br>(Anglais) | Description                                                                                                    | Applicable                                     |
|------------------------------|-----------------------------|----------------------------------------------------------------------------------------------------|------------------------------------------------|
| Recouvrir                    | Cover                       | l'image est agrandie au maximum, sans déformation,<br>pour ne laisse aucune zone noire sur l'écran. Si le<br>contenu n'a pas le même ratio (rapport<br>largeur/hauteur) que l'écran, il sera rogné sur deux de<br>ses cotés                                                  | image, video<br>(uniquement<br>player externe) |
| Contenue                     | Contain                     | l'image est agrandie ou rétrécie, sans déformation,<br>afin d'être totalement affichée à l'écran, sans rogner<br>l'image. Si le contenu n'a pas le même ratio (rapport<br>largeur/hauteur) que l'écran, il y a aura nécessaire<br>des zone noirs (bas+haut ou droite+gauche) | image, vidéo                                   |
| Etirée                       | Stretched                   | l'image est étirée ou écrasée pour correspondre<br>parfaitement, sans rognage, à la résolution de l'écran.<br>Des déformations sont inévitables si l'image n'as pas<br>la même ratio (rapport largeur/hauteur) que l'écran.                                                  | image, vidéo                                   |
| Adapter les<br>dimensions    | Adapt<br>dimensions         | permet de tenter d'adapter automatiquement les<br>dimensions de la pages à la résolution de l'écran. La<br>qualité du résultat qui sera obtenu est potentiellement<br>imprévisible. En fonction de la complexité de la page                                                  | page                                           |
| Dimensions<br>réelles        | Actual size                 | l'image est affichée, sans déformation, en utilisant sa<br>résolution réelle (elle peut donc apparaitre plus petite<br>ou plus grande que la résolution de l'écran). Bandes<br>noires possibles. Rognage possible.                                                           | image, page                                    |

## Comment changer les contraintes d'affichage ?

- Rendez-vous dans les outils matériels (hardware tools) sur le player ou écran concerné
- Rendez-vous l'onglet "Propriétés"
- Adaptez le mode de contrainte d'affichage pour les images, vidéos et pages selon vos attentes

Last update: 2022/08/23 14:52 fr:softwareresolution https://documentation.zebrix.net/doku.php?id=fr:softwareresolution&rev=1661259179

| Outils matériels |                                      |             |                          |           |          |  |  |  |
|------------------|--------------------------------------|-------------|--------------------------|-----------|----------|--|--|--|
| Pilotage         | Historique (logs)                    | Supervision | Options                  | Firmwares | Alerting |  |  |  |
|                  | Contrainte d'affichage des images :  |             | Recouvrir                | ~         |          |  |  |  |
|                  | Contraintes d'affichage des vidéos : |             | Contenue                 |           |          |  |  |  |
|                  | Contrainte d'affichage               | des pages : | Adapter les dimensions 🗸 |           |          |  |  |  |

From:

https://documentation.zebrix.net/-zebrix documentation

Permanent link:

https://documentation.zebrix.net/doku.php?id=fr:softwareresolution&rev=1661259170

Last update: 2022/08/23 14:52